For an optimal user registration experience please follow the 10 steps below! \*Please allow images and turn off Google Chrome pop-up blocker if applied\*

**Step 1:** Click the link provided <u>www.pumps.org/19annual</u>, you will be taken to an Event Overview page which will reveal the activities & events to come at the 2019 Annual Conference

• When you are ready to start the registration process , you will click '*Login*' at the top right corner of the Event Overview page

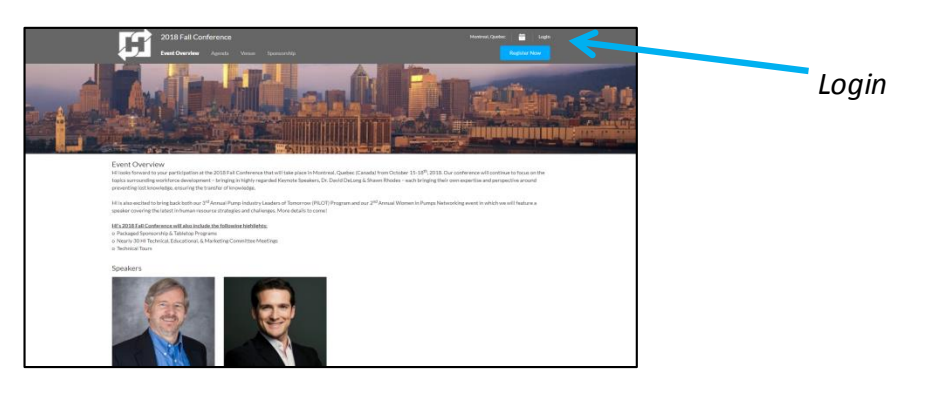

Step 2: 'Register as Guest' and type in your information

- Select the 'Create A User Account' box as you will need to create an account as this is your first time registering on our NEW Conference Registration System
- \*Please create a password with at least 1 uppercase letter, 1 lowercase letter, a number, and a symbol\*
- o Click 'Register,' as this will redirect you back to the Event Overview Page

| 2018 Fall Conference<br>Event Overview Agenda Venue Sponsorship | Musteal Queter 😁 Login<br>Register Now |
|-----------------------------------------------------------------|----------------------------------------|
| Log In to Your Account                                          | Register as Guest<br>*Protinane        |
| *Pairword                                                       | *Lat Name                              |
| Forger Password?<br>Cancel Lingh                                | * fmail Cristin a sour account         |
|                                                                 | Canad Register                         |
|                                                                 |                                        |

Step 3: You are now ready to register! Click the blue 'Register Now' button

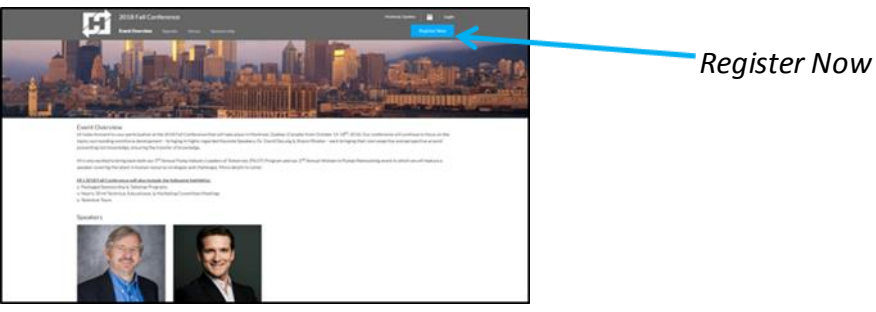

Step 4: Select your Ticket Type Quantity in its respective drop-down and click the blue 'Add' button

| ~ | Conference Registration<br>HI Mambers, Associate Members & Partner rates will be applied at<br>checkout.                         | \$1,500.00<br>0 <b>‡</b> | \$900.00<br>Add |
|---|----------------------------------------------------------------------------------------------------|--------------------------|-----------------|
|   | PILOT Program<br>Must be an HI Member or Standards Partner to qualify for this special<br>program.                               | •                        | \$550.00<br>Add |
|   | Spouse/Guest Registration All inclusive or A La Carls options available. Total fee will be calculated once options are selected. | • :                      | Free            |
|   | Standards Partner or Young Engineer<br>Must be an HI member or Standards Partner to qualify for this special<br>rate.            | 6775.00<br>0 <b>\$</b>   | \$625.00<br>Add |
|   | Table Top Exhibit Registration                                                                                                   |                          | \$495.00        |

**Step 5:** Under *'\*Attendee'* type in your last name until your full name pops-up, then select your name and click the green *'Add to Order'* button

| Select your attendee and fill out any additional information required. |   |              |
|------------------------------------------------------------------------|---|--------------|
| * Attendee                                                             |   |              |
| C                                                                      | 2 |              |
| No additional information required.                                    |   |              |
|                                                                        |   |              |
|                                                                        |   |              |
|                                                                        |   |              |
|                                                                        |   |              |
|                                                                        |   |              |
| Close Add to Order                                                     |   | Add to O     |
| Add to Order                                                           |   | —— Auu lu Ui |

Step 6: If all information in the Order Summary is correct, click the blue 'Continue' button

| Order Summary         |                      |
|-----------------------|----------------------|
| You currently have no | items in your order. |
| Cancel Order          | Continue             |

**Step 7:** Click the blue '*Add*' button on the sessions you plan to attend

• Please Note: you have a 'Schedule Item Search' option, and a option to filter by 'Track' and/or 'Day'

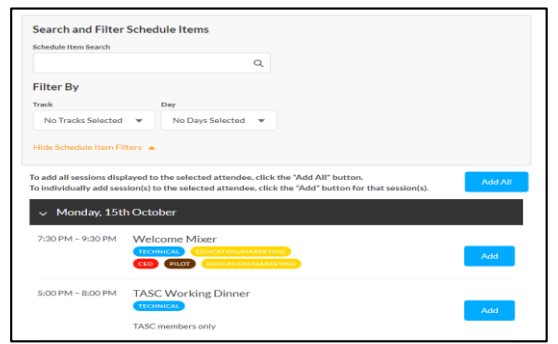

The 'Error!' message will appear if one or more of the sessions you have added conflict with each other, timewise

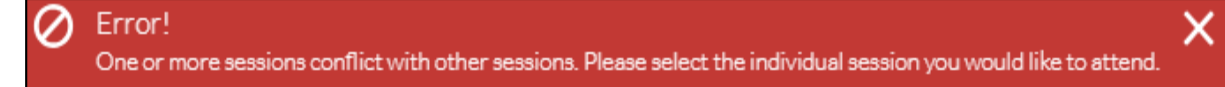

**Step 8:** If information listed under 'Order Summary' are correct, click the blue '*Continue*' button • **Please Note:** If the items are not correct, '*Add*' or '*Remove*' sessions accordingly

| Order Summary                              |  |  |
|--------------------------------------------|--|--|
| You currently have no items in your order. |  |  |
| Cancel Order Continue                      |  |  |

- Step 9: Choose a Payment Method, enter your 'Card Number,' the 'Exp Month,' and 'Exp Year,'
- o Enter a 'New Address' under Billing Address
- Review the Payment Information and click the blue 'Process Payment' button at the bottom of the page

| CREDIT CARD                                                                         |                             |  |
|-------------------------------------------------------------------------------------|-----------------------------|--|
| Card Holder Name                                                                    |                             |  |
| Mary Testing                                                                        |                             |  |
| Card Number                                                                         |                             |  |
|                                                                                     |                             |  |
| 01 \$ 2018 \$                                                                       |                             |  |
| Would you like to save this pays Billing Address                                    | nent method for future use? |  |
| Would you like to save this pays Billing Address Create Address                     | nent method for future use? |  |
| Would you like to save this pay Billing Address Create Address Address is optional. | eest method for future use? |  |

**Step 10:** You are now one step closer to St. Petersburg! Click '*View Receipt*' and print for your own records • You will receive a brief confirmation email shortly after your payment is processed

| 2018 Fall Conference |         | <u>©</u>                                                    |  |
|----------------------|---------|-------------------------------------------------------------|--|
| SelectTickets        | Agenda  | Process Payment                                             |  |
|                      |         |                                                             |  |
|                      |         |                                                             |  |
|                      |         |                                                             |  |
|                      |         |                                                             |  |
|                      | Your pa | yment has been successfully processed.<br>Reals: #000000009 |  |
|                      |         | View Receipt Continue to Event                              |  |
|                      |         |                                                             |  |
|                      |         | Regardler -                                                 |  |
|                      |         |                                                             |  |
|                      |         |                                                             |  |

**Please Note:** You can re-login at any time with the new account you have created to review your schedule and/or make any necessary changes

• You can access and edit your registration information with the '*Manage Registration*' button, which will appear at the top right corner of the Event Overview Page once you have a confirmed login

# Hydraulic Institute Looks Forward to Seeing you in St. Petersburg!